# Einführung in SIMULINK 3.0

Paul Weber 22.07.99

Rechenzentrum Universität Karlsruhe

Was ist Simulink?

- interaktives, grafikorientiertes Programm
  - zur Generierung von dynamischen Modellen
  - zur Simulation von dynamischen Modellen
- in Matlab integriert
  - Simulink-Variable sind in Matlab verfügbar
  - Simulink-Modell ist unter Matlab ausführbar
- Blockbibliothek für viele Funktionen
- Einbinden von C- und Fortran-Programmen
- Definition neuer Blöcke

1 von 54

## Welche Systeme können modelliert werden?

- zeitkontinuierliche Systeme
- zeitdiskrete Systeme
- Mischungen
- Systeme mit diskreten Ereignissen

Rechenzentrum Universität Karlsruhe

#### **Blockbibliothek**

Die Simulink-Blockbibliothek ist in funktionale Gruppen eingeteilt

- Sources Signalquellen, Eingabe von Dateien und aus dem Workspace, Uhren, konstante Werte
- Sinks Ausgabe von Variablen in Dateien oder Workspace, Grafikausgabe
- Continuous Integration und Ableitung, Transferfunktionen, linearer Zustandsraum, Zero-Pole
- Discrete Blöcke für zeitdiskrete Simulation

4 von 54

3 von 54

## Blockbibliothek

- Math Summe, Produkt, Multiplikation, math. Funktionen log. Operationen, Datenkonvertierung
- Functions & S-Function, Matlab-Funktion, Definition einer bel. Funktion, Look-Up Tables
- Nonlinear Nichtlineare Funktionen und Switches
- Signals & Multiplexfunktionen, Signalein- und ausgänge,
- Systems Datenein-/ausgabe, Datenübertragung
- Blocksets & verschiedene spezielle Blöcke, die auch auf Toolboxes Matlab-Toolboxen zugreifen, Demos

Rechenzentrum Universität Karlsruhe

5 von 54

#### Blöcke

- Blockbibliothek wird durch Mausklick geöffnet
- Block wird mittels gedrückter linker Maustaste in das Arbeitsfenster geschoben
- zweifacher Mausklick auf einen Block öffnet das dazugehörige Fenster, in dem Blockparameter gesetzt werden können
- mehrere Blöcke können zu einem neuen Block zusammengefaßt werden, der individuell beschriftet und mit einer Grafik versehen werden kann
- Blocksymbole enthalten Ein- und Ausgänge, die miteinander verbunden werden müssen. Verbindungen werden erzeugt, indem man den Cursor mit gedrückter linker Maustaste vom Ausgang eines Blocks zum Eingang eines anderen Blocks zieht.
- mit Ctrl- und linker Maustaste werden Blöcke kopiert und Verzweigungen von Blockverbindungen erzeugt.

## Editieren von Blöcken

Blöcke können zur besseren Dokumentation und zur besseren Übersicht

- maskiert werden; d.h. das Block-Icon kann verändert werden
- gruppiert werden; d.h. mehrere Blöcke können zu einem neuen Block zusammengefaßt werden
- die Blockunterschrift kann geändert werden, in dem man sie anklickt und überschreibt

Maskieren und Gruppieren von Blöcken geschieht im EDIT-Menü.

Rechenzentrum Universität Karlsruhe

7 von 54

### 1. Beispiel

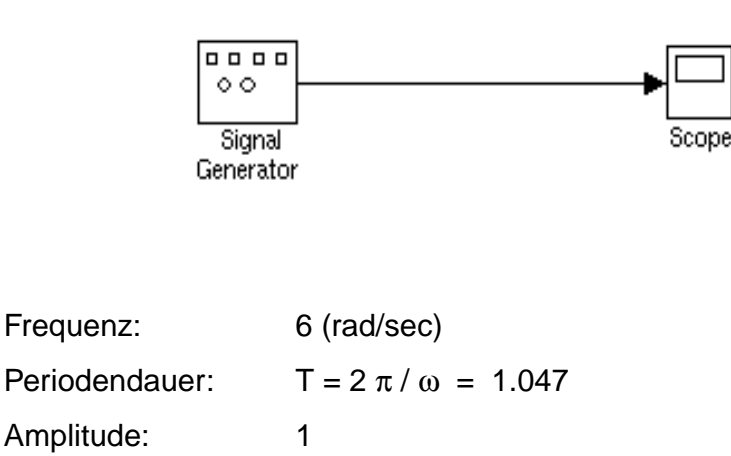

Rechenzentrum Universität Karlsruhe

## 1. Beispiel

#### Aufruf von Simulink

matlab >>simulink

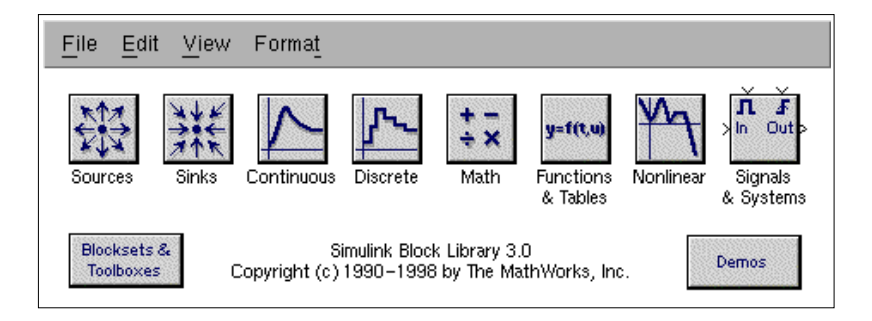

Rechenzentrum Universität Karlsruhe

9 von 54

| File   | übliche Dateiverwaltungstools, wie Sichern, Öffnen, usw.                                   |
|--------|--------------------------------------------------------------------------------------------|
| Edit   | Editierfunktionen für Blöcke, erzeugen von<br>Subsystemen, Maskieren von Subsystemen, usw. |
| View   | Zoom-Funktionen                                                                            |
| Format | Bearbeiten von Blocksymbolen                                                               |

## 1.Beispiel

- beim SIMULINK-Aufruf wird ein Fenster eröffnet
- nacheinander Sources und Sinks anklicken und die Blöcke in das Fenster ziehen, Parameter setzen
- Blöcke miteinander verbinden
- im Simulation-Menü Parameters... anklicken und Simulationsparameter setzen:
  - Start time: 0.0
  - Stop time: 20.0
  - Solver options: Type: Fixed-step ode1 (Euler) Fixed Step size: 0.01
- im Simulations-Menü Start anklicken, Simulation läuft
- Anklicken des Scope-Blocks öffnet das Fenster mit dem Signalverlauf

Rechenzentrum Universität Karlsruhe

11 von 54

| - Block Parameters: Signal Generator                    |
|---------------------------------------------------------|
| 🗆 Signal Generator ———————————————————————————————————— |
| Output various wave forms.                              |
| Parameters                                              |
| Wave form: sine 💷                                       |
| Amplitude:                                              |
| 1                                                       |
| Frequency:                                              |
| 6                                                       |
| Units: rad/sec =                                        |
| OK Cancel Help Apply                                    |

### 1.Beispiel

## 1. Beispiel

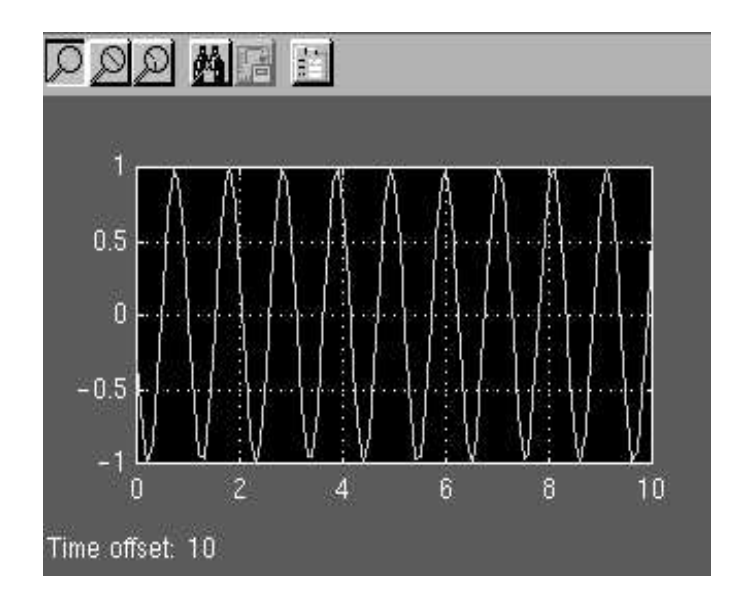

Rechenzentrum Universität Karlsruhe

13 von 54

#### Solver Workspace I/O Diagnostics Simulation time Start time: 0.0 Stop time: 20 Solver options Type: Fixed-step and . ode1 (Euler) -Fixed step size: 0.1 Output options Refine output -Refine factor. 10 Apply Revert Help Close

1. Beispiel

### Sources

| Signal Generator    | Erzeugen von Sinus, Sägezahn, Stufen und<br>Rauschen<br>Eingabe: Frequenz und Amplitude |
|---------------------|-----------------------------------------------------------------------------------------|
| Sine Wave           | Erzeugung von Sinuswellen<br>Eingabe: Frequenz, Amplitude und Phase                     |
| Constant            | Eingabe einer Konstanten                                                                |
| Pulse Generator     | Rechteckpulse<br>Eingabe: Periode, Pulslänge und Pulshöhe                               |
| Clock/Digital Clock | Uhrensignale                                                                            |

Rechenzentrum Universität Karlsruhe

15 von 54

#### Sources

| Random Number<br>Uniform Random No. | Generator für normal- und gleichverteilte Zufallszahlen                                                             |
|-------------------------------------|----------------------------------------------------------------------------------------------------|
| From Workspace                      | Einlesen von Werten aus dem Arbeitsspeicher<br>Eingabe: Matrix aus Zeit und Variablen                               |
| From File                           | Einlesen von Werten aus einer Datei, es wird<br>reihenweise die Matrix aus Zeit und Variablen-<br>werten eingelesen |

### Sinks

| Scope        | zeichnet einlaufende Signale auf (Oszilloskop)<br>Eingabe: Zeitachse und Amplitude |
|--------------|------------------------------------------------------------------------------------|
| Display      | einlaufende Werte werden angezeigt                                                 |
| XY Graph     | zeichnet Bahnkurven auf<br>Eingabe: zwei zeitabhängige Variable                    |
| To Workspace | Ausgabe in den Arbeitsspeicher                                                     |
| To File      | Ausgabe in eine Datei                                                              |

Rechenzentrum Universität Karlsruhe

17 von 54

## Continuous

| Derivative   | bildet die Zeitableitung der Eingangsgröße                                                                                                 |
|--------------|----------------------------------------------------------------------------------------------------|
| Integrator   | integriert die Eingangsgröße<br>Eingabe: Anfangswert                                                                                       |
| Transfer Fcn | Übertragungsfunktion<br>Eingabe: Zähler- und Nennerkoeffizienten                                                                           |
| Zero-Pole    | faktorisierte Darstellung der Übertragungs-<br>funktion<br>Eingabe: Vektoren mit den Nullstellen und<br>Polen als Komponenten, Koeffizient |
| State-Space  | Simulation eine linearen Systems in der<br>Zustandsraum-Darstellung<br>Eingabe: Modellmatrizen                                             |

#### Discrete

Blöcke für zeitdiskrete Simulation. Hier findet man zu den kontinuierlichen Blöcken die diskreten Entsprechungen, also

- diskreter Integrator
- diskrete Übertragungsfunktion und Zero-Pole-Funktion
- diskreter Zustandsraum-Block
- verschiedene andere

Rechenzentrum Universität Karlsruhe

19 von 54

#### Math

Gainmultipliziert die Eingangsgröße (bzw. Matrix) mitMatrix Gaineinem konstanten Wert; bei Slider Gain kann derSlider GainWert mit einem Schieberegler modifiziert werden

- Sum Summiert die Eingangsgrößen Eingabe: Anzahl der Summanden
- Product Multipliziert zwei Eingangsgrößen

Inner Product bildet das Skalarprodukt zweier Eingangsvektoren

Dazu kommen verschieden andere

- mathematische Funktionen
- logische Funktionen
- Konvertierungsfunktionen

## Nonlinear

Verschiedene nichtlineare Funktionen wie

- Sättigungskurven
- Quantisierer
- Schalter
- Blöcke mit nichtlinearen Kennlinien

Rechenzentrum Universität Karlsruhe

21 von 54

## Signals & Systems

| Inport/<br>Outport | formale Ein- und Ausgänge des Systems                                                      |
|--------------------|--------------------------------------------------------------------------------------------|
| Mux                | Überlagerung von mehreren Signalen<br>zu einem Vektorsignal<br>Eingabe: Anzahl der Signale |
| Demux              | Zerlegung eines Vektorsignals                                                              |
| Data Store         | Definition, I/O auf einem Memorybereich                                                    |
| Ground, Terminate  | Behandlung nicht verbundener Ports                                                         |
| From, Goto         | Signalübertragung zwischen Blöcken ohne Verbindung                                         |

## **Functions & Tables**

| hier kann eine beliebige Funktion der Eingangs-<br>größe angegeben werden |
|---------------------------------------------------------------------------|
| Aufruf einer S-Funktion                                                   |
| Aufruf einer Matlab-Funktion                                              |
| Interpolieren diskrete Werte                                              |
|                                                                           |

Rechenzentrum Universität Karlsruhe

23 von 54

## **Block Sets & Toolboxes**

Hier werden spezielle Blöcke zur Verfügung gestellt, die z.T. von Matlab-Toolboxen Gebrauch machen.

Des weiteren findet man hier

- Demos der einzelnen Blöcke
- Demo-Beispiele

#### 2. Beispiel

Erstellen Sie das Blockdiagramm für folgende Differentialgleichung 1. Ordnung:

$$\frac{dx}{dt} = \lambda \cdot x$$

mit

 $x_0 = 1$ 

$$\lambda \; = \; -1$$

Rechenzentrum Universität Karlsruhe

25 von 54

## 2. Beispiel

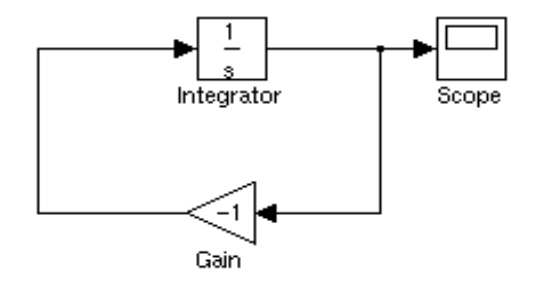

Schleifen kommen praktisch immer vor und stellen kein Problem dar, wenn dadurch verschiedene Variable oder Ableitungen miteinander verknüpft werden.

## Algebraische Schleifen

Wenn zwei oder mehrere Blöcke, in denen die Eingangsgröße direkt durchgereicht wird, eine Rückkopplung bilden, muß die Schleife iteriert werden. Solche Schleifen verlangsamen den Lösungsprozeß bzw. haben keine Lösung und sollten daher vermieden werden.

**Beispiel:** 

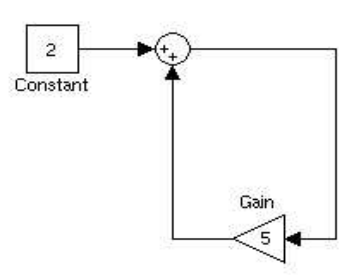

Dies entspricht der Gleichung

$$x = 5x + 2$$

Rechenzentrum Universität Karlsruhe

27 von 54

#### Algebraische Schleifen

Startet man die Schleife, wird die Meldung

ausgegeben. Falls nach 200 Iterationen keine Konvergenz erreicht wird, bricht Simulink ab.

Für algebraische Schleifen sind folgende Blöcke kritisch:

- Verstärker-Blöcke (Gain) und die meisten nichtlinearen Blöcke
- Transfer-Blöcke, wenn der Zähler von derselben Ordnung wie der Nenner ist
- Zero-Pole-Blöcke, wenn gleichviele Nullstellen wie Pole vorkommen
- State-Space Blöcke, wenn die D-Matrix ungleich Null ist

## 3. Beispiel

$$\ddot{x} + 2 \cdot d \cdot \dot{x} + \omega^2 \cdot x = 0$$

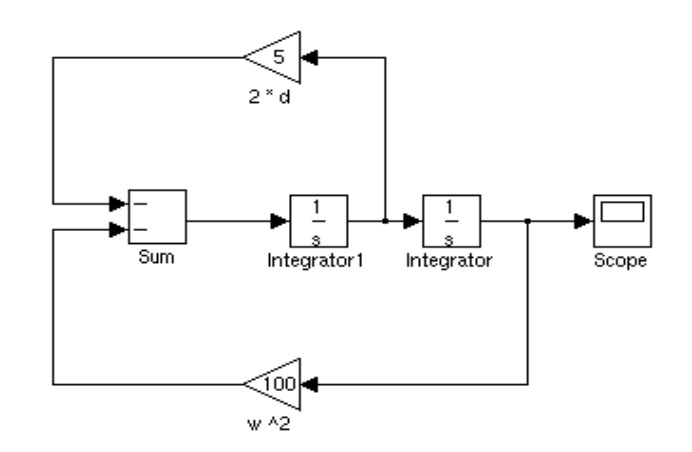

Rechenzentrum Universität Karlsruhe

29 von 54

## 4. Beispiel

Oeko-System: Zwei Populationen, Tang (T) und Seeschnecken (S)

$$\dot{T} = k_1 \cdot T - k_2 \cdot T^2 - k_3 \cdot T \cdot S$$
  
$$\dot{S} = b \cdot k_3 \cdot T \cdot S - k_4 \cdot S - k_5 \cdot S^2$$
  
$$T_0 = 10, S_0 = 100$$
  
$$k_1 = 1, 1, k_2 = 10^{-5}, k_3 = 10^{-3}, k_4 = 0, 9, k_5 = 10^{-4}$$
  
$$b = 2 \times 10^{-2}$$

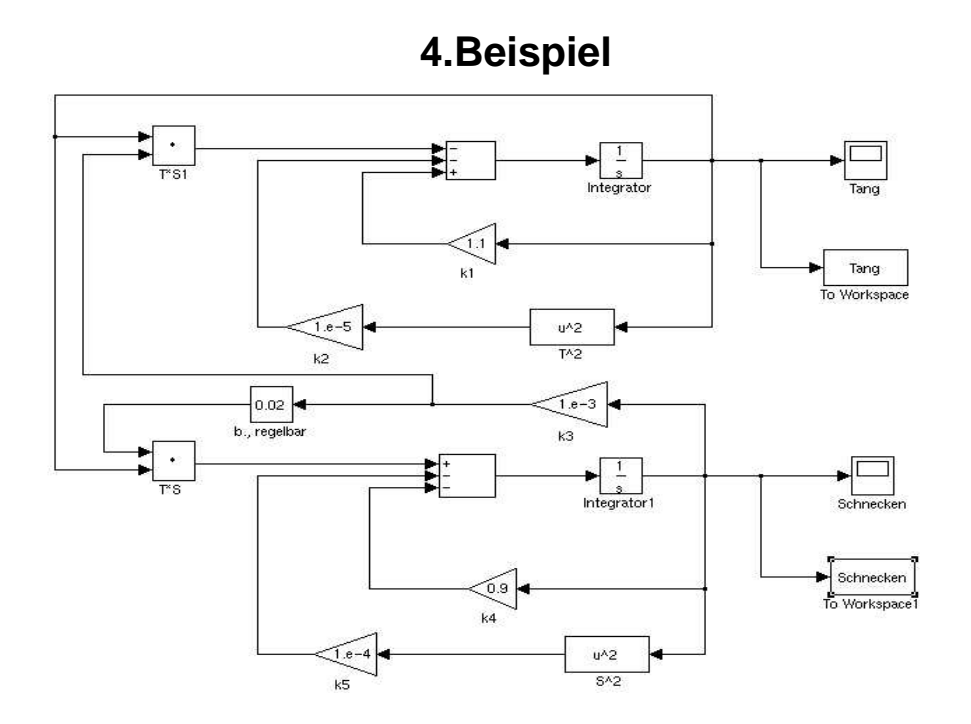

Rechenzentrum Universität Karlsruhe

## Ausführen von Simulink-Modellen

Ein Simulink-Modell wird gestartet, indem es aus dem Simulation Menü heraus gestartet wird.

- Im Solver Panel werden Steuerparameter f
  ür den Simulationslauf gesetzt
  - Integrationsalgorithmus
  - Integrationsschrittweite
  - Fehlertoleranzen
  - Ausgabefrequenz

| Start time: 0.0                         | Ston time: 40            |
|-----------------------------------------|--------------------------|
| Selven enflere                          | Stop time.               |
| Solver options<br>Type: Variable-step 🖃 | ode45 (Dormand-Prince) 💴 |
| Max step size: auto                     | Relative tolerance: 1e-3 |
| nitial step size: auto                  | Absolute tolerance: 1e-6 |
| Output options                          |                          |
| Refine output                           | Refine factor: 1         |

Rechenzentrum Universität Karlsruhe

33 von 54

| Load from workspace -     | Save to workspace  |
|---------------------------|--------------------|
| 📕 Input: 🛛 [t, u]         | Time: tout         |
|                           | States: Xout       |
|                           | Cutput: yout       |
| States                    |                    |
| 🗉 Load initial: 🛛 ×Initia | Save final: ×Final |
| Save options              |                    |
|                           |                    |
| 🔟 Limit rows to last: 🗍   | 1000               |
| Limit rows to last:       | 1000<br>I          |
| Limit rows to last:       | (000)<br>          |

Im Workspace I/O Panel wird die Ausgabeinformation spezifiziert. Im Bereich Save to Workspace je nach aktivierter Checkbox

- t und x werden in den Workspace ausgegeben
- y wird nur dann in den Workspace ausgegeben, wenn es im Blockmodell in einen *Outport*-Block geleitet wird
- im Bereich Loading from Input können Variable und Matlab-Funktionen über Inport-Blöcke eingelesen werden.
- es können Anfangsbedingungen eingegeben werden, die die entspechenden Werte in den Blöcken überschreiben
- Sicherung des Endzustands

Rechenzentrum Universität Karlsruhe

35 von 54

#### **Funktionale Beschreibung**

Simulink-Modelle können auf verschiedene Arten beschrieben werden:

| Model-File | Textuelle Beschreibung des Blockmodells: <i>model.</i> mdl                                   |
|------------|----------------------------------------------------------------------------------------------|
| S-Function | Matlab-Beschreibung des Modells: model.m                                                     |
| C-Code     | Modellbeschreibung als C-Programm,<br>Übersetzung in ein Matlab CMEX-File: <i>model</i> .mex |

S-Functions können als Blocksymbol in Simulink integriert werden.

Alle 3 Versionen werden aus Matlab heraus gestartet.

#### Aufruf:

| [t,x,y,]=s | <pre>im(`model`,timespan,options,ut,parameter)</pre>                                                                                                    |
|------------|----------------------------------------------------------------------------------------------------|
| model      | erster Namensteil des Modell-Filenamens (in<br>Hochkomma)                                                                                                    |
| timespan   | Simulationsendzeitbereich; hier muß hier ein<br>Vektor aus Start- und Endzeitpunkt eingegeben werden:<br>[tstart,tend]                                                                                                    |
| options    | wird durch das simset Kommando erzeugt.                                                                                                    |
| ut         | Eingänge, die sich auf <i>Inport</i> -Blöcke im Modell beziehen;<br>hier steht der Name einer Matrix mit zwei Spalten, bei der<br>die erste Spalte die Zeitpunkte und die zweite Spalte die<br>zugehörigen Eingangswerte enthält.<br>Hier kann auch (in Hochkomma) ein mathematischer<br>Ausdruck in Matlab-Syntax stehen, z.B. <code>`sin(3*t)`</code> |
| parameter  | steht für eine Liste von Parametern, die an die S-<br>Funktion durchgereicht werden.                                                                                                    |

Rechenzentrum Universität Karlsruhe

37 von 54

Wenn ein Blockmodell gestartet wird, reicht die Angabe des Dateinamens völlig aus, da alle anderen Parameter im Blocksystem spezifiziert sind.

Die Ergebnisse werden nicht automatisch geplottet, selbst wenn *Scope*-Blöcke im Modell vorhanden sind.

Plots müssen über die bekannten Matlab-Funktionen erzeugt werden. Dazu werden die Variablen im Workspace benutzt.

#### Laplace-Transformation

f(t) ist eine reelle Funtion einer reellen Variablen t.

$$F(s) = \mathcal{L}[f(t)] = \int_0^\infty f(t) e^{-st} dt$$

heißt die Laplace-Transformierte von f(t).

Eigenschaften:

- Skalierung: L[f(t/c)] = c F(c\*s)
- Linearität:  $L[c_1f_1(t) + c_2f_2(t)] = c_1F_1(s) + c_2F_2(s)$
- Ableitung:  $L[f^{(n)}(t)] = s^n F(s)$
- Integrale:

$$L[\int_{0}^{t} \dots \int_{0}^{t} \dots \int_{0}^{t} f(t)dt^{n}] = s^{-n} F(s)$$

Rechenzentrum Universität Karlsruhe

39 von 54

#### **Transfer-Funktion**

Allg. Differentialgleichung n-ter Ordnung:

$$a_{n}y^{(n)}(t) + a_{n-1}y^{(n-1)}(t) + \dots + a_{0}y(t) = b_{m}u^{(m)}(t) + b_{m-1}u^{(m-1)}(t) + \dots + b_{0}u(t)$$

mit m <u>< n</u>.

Laplace-Transformation:

$$Y(s) = \frac{b_m s^m + b_{m-1} s^{m-1} + \dots + b_0}{a_n s^n + a_{n-1} s^{n-1} + \dots + a_0} U(s)$$

Rechenzentrum Universität Karlsruhe

#### Linearer Zustandsraum

Spezialfall: Lineare DGI n-ter Ordnung,

Normierung, so daß  $a_n = 1$  ist

$$y^{(n)}(t) + a_{n-1}y^{(n-1)}(t) + \dots + a_0y(t) = b_0u(t)$$

Definiere  $x_1 = y$ 

$$x_{2} = \dot{x}_{1} = \dot{y}$$
  
$$\vdots$$
  
$$x_{n} = \dot{x}_{n-1} = y^{(n-1)}$$

Daraus folgt kompakt:

$$\dot{x} = Ax + bu$$
$$y = Cx$$

Rechenzentrum Universität Karlsruhe

41 von 54

- die x<sub>i</sub> heißen Zustandsvariable bzw. x ist der Zustandsvektor
- *u* und *y* sind **Eingangs-** bzw. **Ausgangsvektoren**

$$A = \begin{bmatrix} 0 & 1 & 0 & \dots & 0 \\ 0 & 0 & 1 & \dots & 0 \\ \dots & \dots & \dots & \dots & \dots \\ -a_0 - a_1 - a_2 & \dots & -a_{n-1} \end{bmatrix} \qquad b = \begin{bmatrix} 0 \\ 0 \\ \dots \\ b_0 \end{bmatrix} \qquad C = \begin{bmatrix} 1 & \dots & 0 & 0 \end{bmatrix}$$

Konvention in MATLAB/SIMULINK:

$$y = b_0 x = >$$
  $b = \begin{bmatrix} 0 \\ 0 \\ \dots \\ 1 \end{bmatrix}$   $C = \begin{bmatrix} b_0 \dots 0 \end{bmatrix}$ 

Reihenfolge der  $x_i$  ist manchmal umgekehrt.

Rechenzentrum Universität Karlsruhe

#### **MATLAB-Kommandos**

[A,B,C,D]=linmod(`modell`)
erzeugt die Matrizen f
ür die lineare Zustandsraum-Darstellung des kompletten Modells

[zähler,nenner]=ss2tf(A,B,C,D) berechnet aus den Matrizen A,..D den Zähler und Nenner für die entsprechende Transfer-Funktion

[A,B,C,D] = tf2ss(zähler,nenner)
 berechnet die Matrizen des linearen Zustandsraums aus
 den Zähler- und Nenner-Polynomen

Rechenzentrum Universität Karlsruhe

43 von 54

## **Beispiel: Linearer Servo**

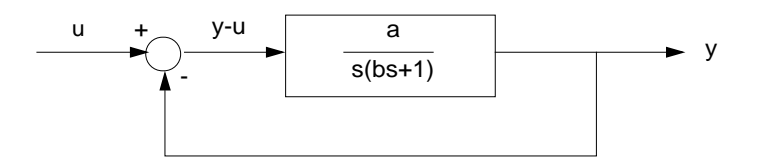

*a*=2; *b*=0.5; *u*(*t*)=0; *y*(0)=1.5

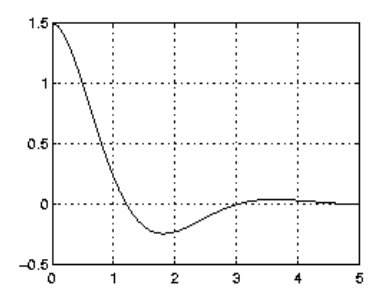

#### 1. Lösung der Transfer-Funktion

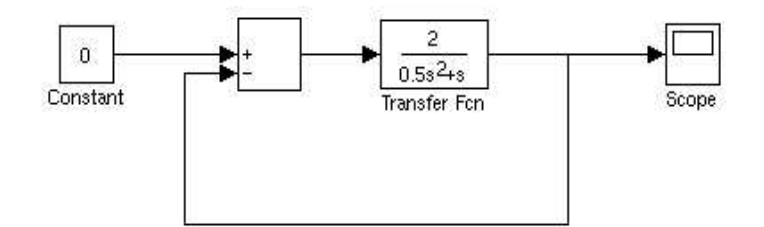

Anfangswert für y muß über die xInitial Variable im Workspace I/O Panel eingegeben werden. Diese ist aber der Anfangswert der Zustandsvariable des Systems. Mittels

>> tf2ss([2],[0.5 1 0])

findet man C=[0 4] und somit y = 4x = x Initial = 1.5/4

Rechenzentrum Universität Karlsruhe

45 von 54

#### 2. Lösung der Differentialgleichung

Aus dem Blockschaltbild findet man für die Laplace-Transformierten:

 $\frac{Y(s)}{U(s)-Y(s)} = \frac{a}{bs^2 + s} = \frac{4}{s^2 + 2s} \quad \text{oder} \quad s^2 Y + 2sY + 4Y = 4U$ 

Daraus folgt:  $\ddot{y} + 2\dot{y} + 4y = 4u$ 

Die Anfangsbedingung y(0) = 1.5 wird entweder über die xInitial Variable gesetzt oder im Integrator1. Dazu doppelklickt man auf das Symbol und trägt im folgenden Menü den Anfangswert ein.

u = 0 wird explizit über eine konstante Quelle verifiziert, kann aber auch wegfallen.

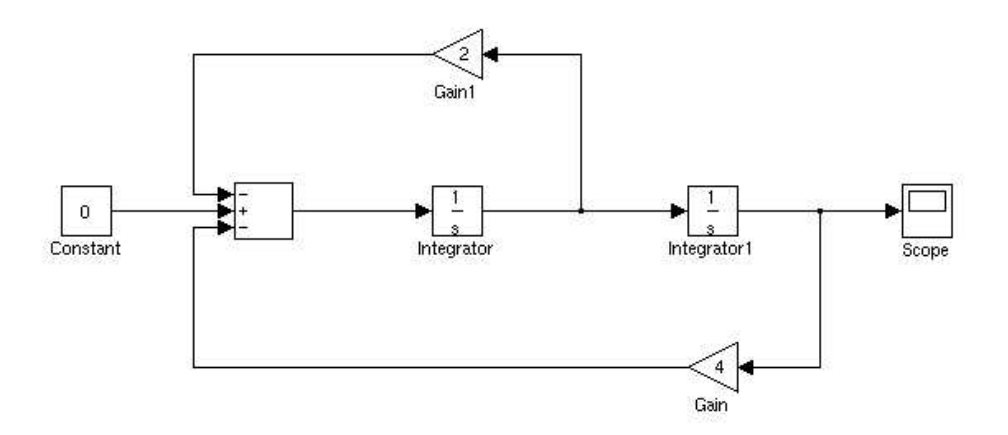

Rechenzentrum Universität Karlsruhe

47 von 54

#### 3. Transferfunktion des Systems

Laplace-Transformation der o.g. Differentialgleichung ergibt

$$\frac{Y}{U} = \frac{4}{s^2 + 2s + 4}$$

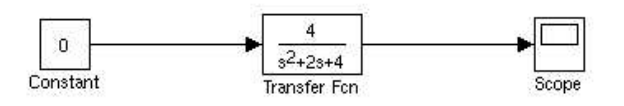

Anfangsbedingungen: über xInitial wegen y = 4x ==> xInitial=1.5/4

#### 4. State-Space Block in Simulink

Aus der o.g. Transfer-Funktion findet man das lineare System

$$\begin{bmatrix} \dot{x}_1 \\ \dot{x}_2 \end{bmatrix} = \begin{bmatrix} 0 & 1 \\ -4 & -2 \end{bmatrix} \begin{bmatrix} x_1 \\ x_2 \end{bmatrix} + \begin{bmatrix} 0 \\ 1 \end{bmatrix} u$$
$$\begin{bmatrix} y_1 \\ y_2 \end{bmatrix} = \begin{bmatrix} 4 & 0 \end{bmatrix} \begin{bmatrix} x_1 \\ x_2 \end{bmatrix}$$

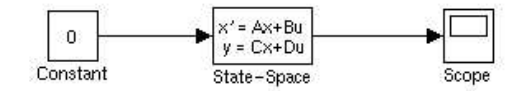

Rechenzentrum Universität Karlsruhe

49 von 54

Eingabe der Zustandmatrizen und Anfangszustand (oder über xInitial)

| — Block Parameters : State–Spac       |  |  |  |  |  |
|---------------------------------------|--|--|--|--|--|
| State Space                           |  |  |  |  |  |
| State-space model:<br>dx/dt = Ax + Bu |  |  |  |  |  |
| y = Cx + Du                           |  |  |  |  |  |
| Parameters                            |  |  |  |  |  |
| A:                                    |  |  |  |  |  |
| [0 1;-4 -2]                           |  |  |  |  |  |
| B:                                    |  |  |  |  |  |
| [0;1]                                 |  |  |  |  |  |
| <u>C:</u>                             |  |  |  |  |  |
| [4 0]                                 |  |  |  |  |  |
| D:                                    |  |  |  |  |  |
| 0                                     |  |  |  |  |  |
| Initial conditions:                   |  |  |  |  |  |
| [1.5/4;0]                             |  |  |  |  |  |
| OK Cancel Help Apply                  |  |  |  |  |  |

## Weitere nützliche Kommandos

im MATLAB Fenster:

| >>who      | listet die Namen aller Variablen im Workspace                               |  |  |  |  |
|------------|-----------------------------------------------------------------------------|--|--|--|--|
| >>var      | Eingabe eines Variablennamens listet den oder die Werte                     |  |  |  |  |
| >>var[ ]   | löscht die Werte der Variablen var (Initialisierung)                        |  |  |  |  |
| >>clear    | löscht alle Variablen aus dem Workspace                                     |  |  |  |  |
| >>plot(t,v | ar1,t,var2,)<br>plottet die Variablen var1, var2, alle in einem<br>Diagramm |  |  |  |  |

Rechenzentrum Universität Karlsruhe

51 von 54

## Weitere nützliche Kommandos

| >>[size, | x0,xstr]=modell<br>listet die Modellcharakteristika. Die Ausgabevariable<br>haben folgende Bedeutung:                                          |  |  |
|----------|----------------------------------------------------------------------------------------------------|--|--|
| size     | ist ein 7-komponentiger Vektor, wovon hier nur die<br>ersten Komponenten von Belang sind:                                                      |  |  |
|          | <ul> <li>Anzahl kontinuierlicher Zustände</li> <li>Anzahl diskreter Zustände</li> <li>Anzahl der Outputs</li> <li>Anzahl der Inputs</li> </ul> |  |  |
| x0       | enthält die Anfangswerte des Zustandsvektors                                                                                                   |  |  |
| xstr     | ist ein Textstring, der die Reihenfolge der Komponenten des Zustandsvektors den Blöcken zuordnet.                                              |  |  |

#### Beispiel: osz.m

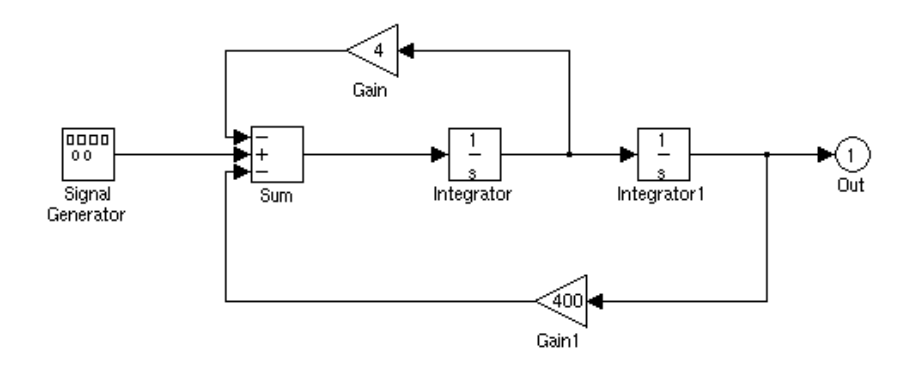

Rechenzentrum Universität Karlsruhe

53 von 54

#### >> [size,x0,xstr]=osz

| size | = | xstr     | =        |           |
|------|---|----------|----------|-----------|
|      | 2 | /osz/int | egrator1 | x1        |
|      | 0 | /osz/int | egrator  | <b>x2</b> |
|      | 1 |          |          |           |
|      | 0 |          |          |           |
|      | 0 |          |          |           |
|      | 0 |          |          |           |
|      | 1 |          |          |           |
| x0 = |   |          |          |           |
|      | 1 |          |          |           |
|      | 0 |          |          |           |

Rechenzentrum Universität Karlsruhe